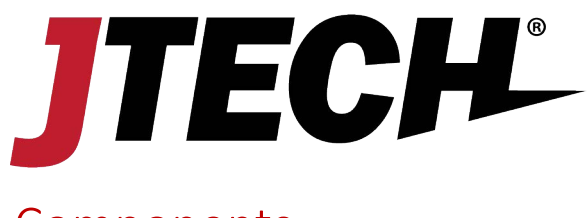

# Components

- 1. ISTATION Transmitter (With power supply & antenna)
- 2. Ethernet Cable
- 3. DB9 Cable (Optional for POS Integration)
- 4. USB Keyboard (Optional)

# Equipment Setup

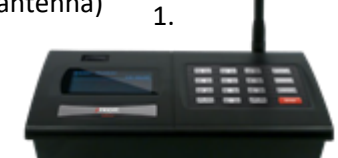

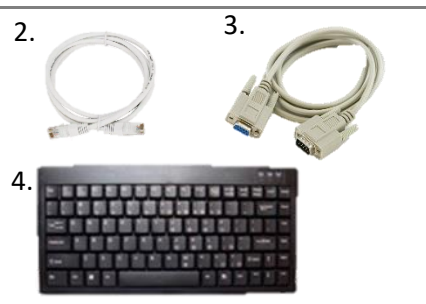

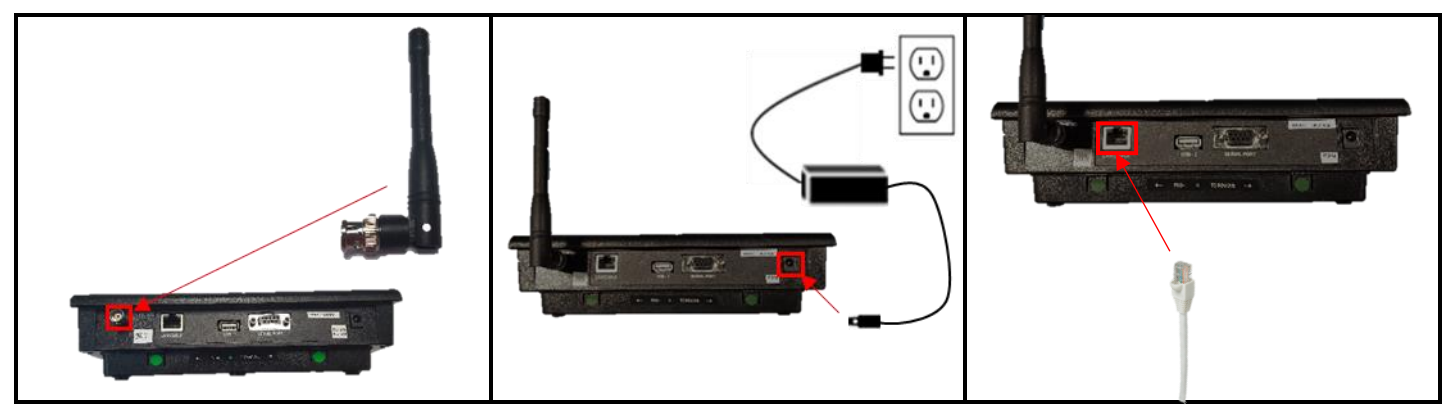

### Step 1

Connect the antenna to the transmitter. Twist to lock in place.

#### Step 2

Plug the power supply into the transmitter and then into a standard 110-240v outlet. A surge protector is recommended for all Transmitters and Charging Bases.

#### Step 3

Plug one end of the Ethernet cable into the back of the transmitter and then the other end into your network.

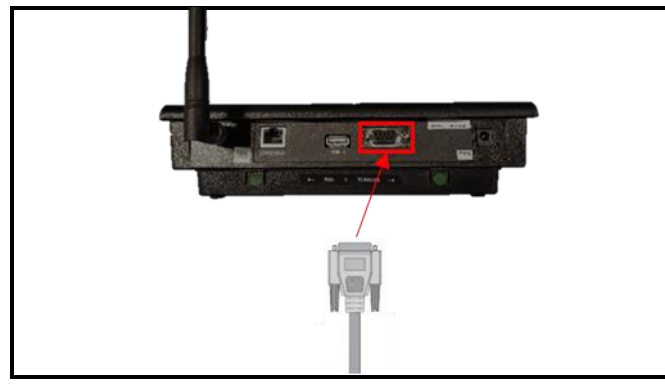

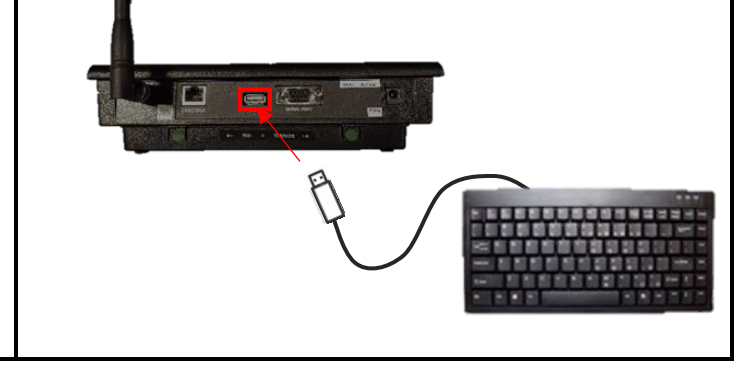

#### Step 4

### OPTIONAL (For POS Integration):

Connect the serial cable to the serial port on the back of the ISTATION and then tighten the screws.

## Step 5

OPTIONAL:

Insert the USB connector from the keyboard into the back of the transmitter.

### Optional items are not included unless purchased before shipping.

### 800.321.6221 | wecare@jtech.com

# System Configuration

## Please contact your IT department for assistance in setup.

### **To enter Network Programming Mode**

- 1. Press the "SETUP" button.
- 2. Enter the password "6629" followed by "ENTER".
- 3. Once the password is accepted, the display will show "Admin Setup"
- 4. Use the following buttons to configure your transmitter.
  - "\*/MENU" key to scroll through the different menu options.
  - "#/SELECT" key to toggle between options.
  - "ENTER" to edit the menu and save the new settings.
  - "CANCEL" to exit the system programming menu.

### **Static IP Setup**

To enter the IP Address provided by your IT, follow the procedure below:

- 1. At the "IP Address" screen, press the "ENTER" key.
- 2. Enter the twelve-digit IP, then press the "ENTER" key.
- 3. Press the "CANCEL" key to exit the system programming menu or "\*/MENU" to scroll to the next menu.

### **DNS Setup**

To enter the DNS Server IP provided by your IT, follow the procedure below:

- 1. At the "DNS Server IP" screen, press the "ENTER" key.
- 2. Enter the twelve-digit IP, then press the "ENTER" key.
- 3. Press the "CANCEL" key to exit the system programming menu or "\*/MENU" to scroll to the next menu.

### **Client Code and Token Setup**

If you need your Client Code and Token, please contact support at 800-321-6221.

If you already have the Client Code and Token for your account, follow the procedure below:

- 1. At the "SMS Text Messaging" screen, press the "#/SELECT" key to turn "ON".
- 2. Press the "ENTER" key.
- 3. At the "SMS Company Code" screen, use the keyboard to enter your 6-digit Client Code, then press "ENTER".
- 4. At the "SMS Company Token" screen, use the keyboard to enter your 15-digit Token, then press "Enter".
- 5. Press the "CANCEL" key to exit the system programming menu or "\*/MENU" to scroll to the next menu.

# System Operation

### Sending a direct SMS Message from your transmitter:

To send a direct SMS Message enter the 10-digit phone number on the transmitter, then press "ENTER". Use the keyboard to type the desired message, then press the "ENTER" key. For example, type "8003216221-ENTER-Your table is ready. -ENTER" to send the phone number 800-321-6221 the message Your table is ready.

### 800.321.6221 | wecare@jtech.com

©2024 JTECH Global Enterprises Inc logo and product names are registered trademarks of JTECH Global Enterprises, Inc. All rights reserved.